## Une dictée par jour

**<u>Objectif</u>** : mettre en ligne sur le site de l'école une dictée de plusieurs mots ou groupes de mots.

https://micetf.fr/dictee/

| 1/ Création                                                                                                    |                                                                                                    |
|----------------------------------------------------------------------------------------------------|----------------------------------------------------------------------------------------------------|
|                                                                                                    |                                                                                                    |
| Saisir un nom                                                                                                    | Nom de la dictée : Je m'occupe                                                                                                    |
| Saisir 20 mots ou groupes de mots.                                                                                                    | 1 IC Je mets mon réveil pour commencer la journée.                                                                                                    |
|                                                                                                    | 2 IC   Je prends un bon petit déjeuner.     3 IC   Je chante cinq minutes car cela fait du bien.                                                                                                    |
|                                                                                                    | 4 ເc? Je commence avec la dictée du jour.   5 ເc? Je fais un peu de calcul mental.                                                                                                    |
| Cliquer sur Créer (en haut à droite)                                                                                                    | Z Créér                                                                                                    |
| Dans la barre d'adresse, sélectionner et copier<br>le lien.                                                                                 | Image: Display interfailed and the second and the second |
| Sur le site de l'école :<br>Ouvrir la page dans laquelle mettre la dictée.<br>Saisir le texte. Par exemple la date du jour de la<br>dictée. | La dictée du jour :<br>jeudi 19 mars                                                                                                    |
| Sélectionner le texte qui servira de lien vers la dictée.                                                                                   | La dictée du jour<br>jeudi 19 mars                                                                                                    |
| Cliquer sur l'icône pour insérer un lien vers une<br>page ou un site internet.                                                              | Paragraphe V B $I \coloneqq 16 \equiv 1000$                                                                                                    |
| Coller le lien (CTRL-V) puis cliquer sur la roue crantée des options.                                                                       | (td%5B18%5D=&td%5B19%5D=&td%5B20%5D=)                                                                                                    |
| Cocher la case « Ouvrir le lien dans un nouvel<br>onglet ».                                                                                 | Adresse web https://micetf.fr/dictee<br>Texte du lien jeudi 19 mars                                                                                                    |
| Fermer la fenêtre des options du lien avec<br>Mettre à jour                                                                                 | Mettre à jour                                                                                                    |
| Puis cliquer sur Mettre à jour de la page (à<br>droite).                                                                                    | Mettre à jour                                                                                                    |
| Voir l'exemple ici :                                                                                                    |                                                                                                    |

http://ticestrasbourg.site.ac-strasbourg.fr/une-dictee-par-jour/

## Une dictée par jour

## 2/ Utilisation L'élève entend la phrase dictée. Il peut la Faire une dictée en ligne : "Je m'occupe" réécouter autant de fois que nécessaire. Je fé un peu de calcule mantal ✓ Valider Il saisit sa phrase puis clique sur Valider. La phrase juste s'affiche alors. Je fais un peu de calcul mental. En recliquant sur Valider, il entend la phrase suivante. Les phrases correctes s'affichent les unes à côté des autres. Je fais un peu de calcul mental. Je prends un bon petit déjeuner. Une fois l'exercice terminé, il peut C'est fini ! recommencer ou télécharger ses résultats. Pseudo Saisir son prénom : Recommencer Ouverture de reultats-dictee.pdt S'il choisit de télécharger les résultats.... Vous avez choisi d'ouvrir : 💈 reultats-dictee.pdf qui est un fichier de type : Foxit Reader PDF Do à partir de : https://micetf.fr Oue doit faire Firefox avec ce fichier ? Ouvrir avec Foxit Reader 7.0, Best Reader for Tu as écrit sans erreur 0 mot sur 5. ... un bilan s'affiche, montrant les réussites et les échecs.

Tu ne sais pas encore écrire les 5 mots suiva

| e cinq minutes car cela         | i fait du bien. |  |
|---------------------------------|-----------------|--|
| ommence avec la dictée du jour. |                 |  |
| fais un peu de calcul mental.   |                 |  |